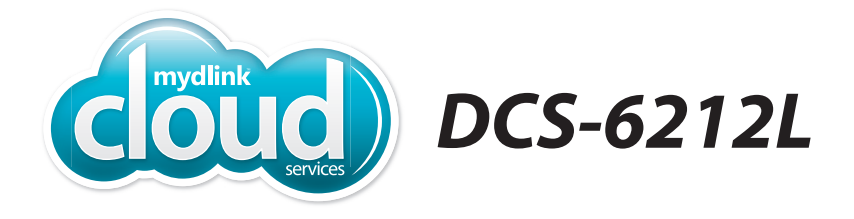

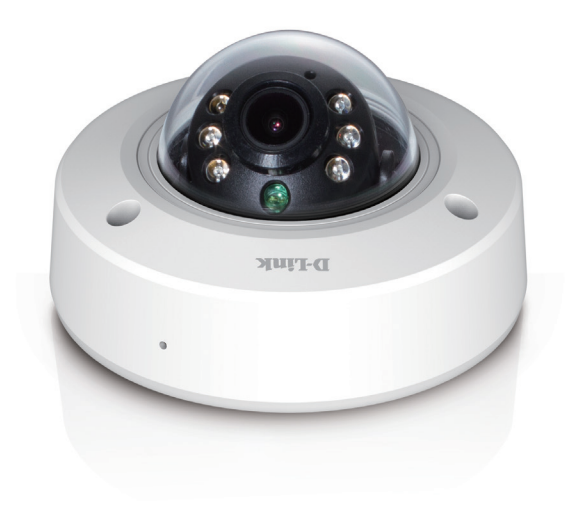

# Full HD Outdoor PoE Mini Dome Camera Quick Install Guide **D-Link**

### Package Contents

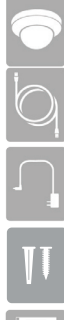

DCS-6212L Full HD Outdoor PoE Mini Dome Camera

Ethernet Cable (preattached to camera)

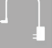

Power Adapter (preattached to camera)

|    | V | Ţ |  |
|----|---|---|--|
|    |   |   |  |
| ľ. |   |   |  |

Mounting Kit

**Quick Install Guide** 

If any of the above items are missing, please contact your reseller.

### **Minimum Requirements**

#### **Mobile Device** (to use mydlink Lite app)

· iPhone, iPad, or Android smartphone or tablet (Refer to the mobile app's store page to see if your device is compatible)

#### **Network Device and Service**

- A router with Internet service
- A Power over Ethernet (PoE) switch or router (for PoE)
- An e-mail account (required to create a mydlink<sup>®</sup> account)

\* If you use a mobile device with the mydlink Lite app, a PC is not required for setup. Refer to Setting up Your Camera on page 3.

## **Setting Up Your Camera**

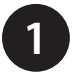

Download the free mydlink Lite app on your smartphone or tablet by scanning the QR code below, or by searching for **mydlink Lite** in the app store for your device.

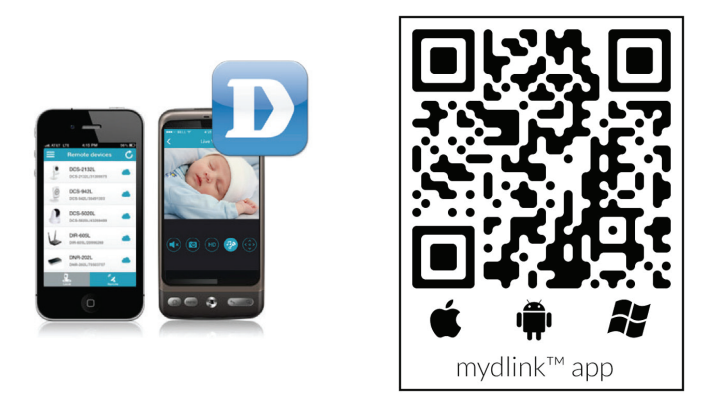

System Requirements: Refer to the mydlink Lite app page on Apple App Store, Google Play or Windows Phone Store.

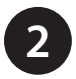

Launch the mydlink Lite app, then create a new account or log in to your existing account.

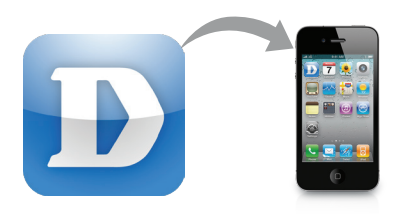

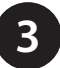

The app will guide you through the rest of the configuration process.

4

ENGLISH

### **Mount the Camera**

Please refer to the steps below to assist you with mounting the camera.

- 1. Use the included wrench to loosen the 3 screws on the top of the camera, then lift the camera cover off.
- 2. Place the camera in the position you want and use a pencil to mark the holes. Ensure the camera is oriented correctly with adequate space for the necessary cables to be routed.
- 3. Depending on the material of the wall or ceiling, use proper tools to drill two holes 25mm deep with a 6mm drill bit where you marked. After drilling the holes, insert the plastic anchors to support the screws.

If you are running the camera cables through the wall, drill a hole in the center and pull the cables through the hole.

- 4. If you are using PoE to power the camera, use a small Philips screwdriver to remove the screws for the power connector cover, then disconnect the power cable.
- 5. Place the power cable plug into the gap, then reattach the cover with the screws.

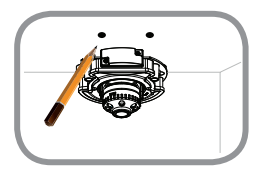

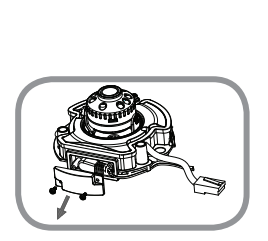

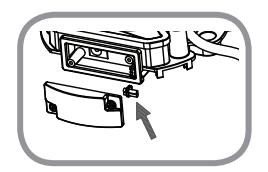

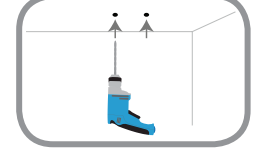

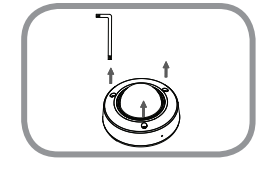

6. Mount the camera on the wall or ceiling using the screws provided.

- 7. Tilt and rotate the camera to your desired position. It may be helpful to do this while the camera is connected to your network so you can view its live video for reference.
- 8. If you want to use a microSD card, lift the rubber flap on the side of the camera to expose the microSD card slot. Insert the microSD card, then close the rubber flap and make sure it is sealed properly.
- 9. Reattach the camera cover with the screws and included wrench.

10. If you are running the camera cables out the side of the camera, remove the cable channel cover and guide the camera cables through the cable channel before reattaching the cover.

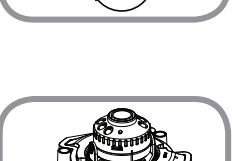

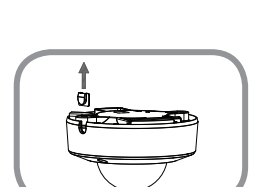

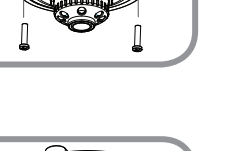

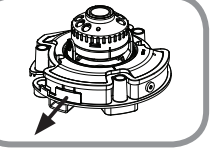

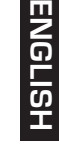

### FAQs

#### 1. What is a mydlink No.? What is it used for?

Each camera has a unique eight-digit mydlink No. which will be shown on the label on your camera. This eight-digit number identifies your device, and is required to add your device to your mydlink account.

#### 2. What can I do if my DCS-6212L is not working correctly?

- Reset the camera (see FAQ #3 below) and run the setup steps starting on page 3 again.
- To make sure your hardware is installed correctly, make sure that:
  - the power LED is solid green
  - your Internet connection is working
  - your router's LAN connections are working
  - your router supports UPnP°
  - your camera is on the same network as your mobile device
  - both your mobile device and camera have a working Internet connection
- If your camera is still not working, check your router and make sure it has the latest firmware.

#### 3. What can I do if I forget my password?

If you forget your password, you must reset the camera. Unfortunately, this process will change your settings back to factory default. To reset the camera, locate the reset button on the camera. With the camera powered on, use an unfolded paper clip to hold the button down for 10 seconds. Run the setup procedure located on page 3 once the camera restarts.

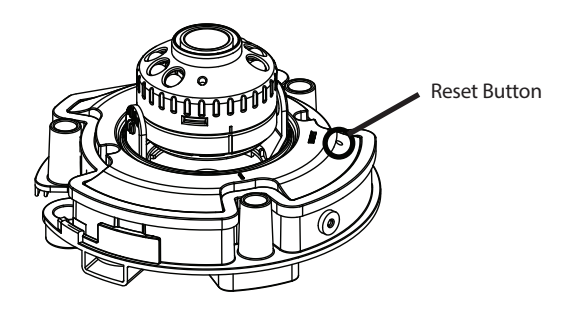

#### **4. Why is there a white haze when viewing in night vision mode?** When viewing in night vision mode, the IR lights on the camera may be

When viewing in night vision mode, the IR lights on the camera may be reflecting off a nearby surface. Try repositioning the camera in order to avoid glare from IR LEDs.

### **Technical Support**

This guide is for initial configuration. Please refer to the user manual to learn more or visit **http://www.mydlink.com** for more information. U.S. and Canadian customers can contact D-Link Technical Support through our website.

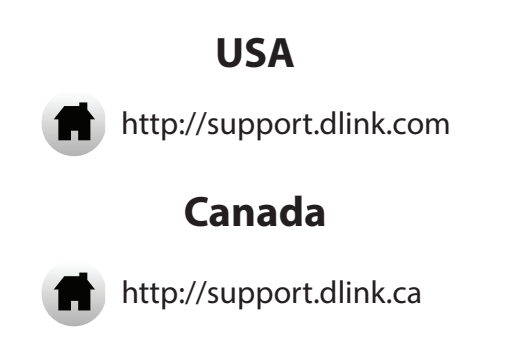

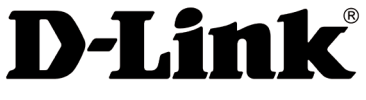

Version 1.00(US)\_90x130 May 12, 2015 RMN0101692

Copyright ©2015 All rights reserved. D-Link and the D-Link logo are registered trademarks of D-Link Corporation or its subsidiaries. Other trademarks are the property of their respective owners. Product specifications, size and shape are subject to change without notice, and actual product appearance may differ from that depicted on the packaging. Visit dlink.com (US) or dlink.ca (Canada) for more details.